## 如何使用繳費通知銷帳系統開立繳款單予廠商

| 【步驟 | 跟一】                                       |              |        |         |
|-----|-------------------------------------------|--------------|--------|---------|
| 登入  | へ系統 <u>http://140.120.</u>                | 3.131/Debit  | tNote/ |         |
| 以本  | ▶校單一簽入之帳號/密码                              | 馬登入          |        |         |
|     | 國立中興大學<br>National Chung Hsing University | <b>激費通</b> 9 | 印銷帳到   | 系統      |
|     |                                           |              |        |         |
|     | ILOVEPICA                                 |              |        |         |
|     | •••••                                     |              |        |         |
|     | 6627                                      |              | -      | -       |
|     | 認證碼:6627                                  |              |        |         |
|     | *登入帳密與單一簽入帳密一致                            |              |        |         |
|     | *帳號密碼英文大小寫有差別                             |              |        | Pris 12 |
|     | *請使用IE9以上、chrome、firefox 等瀏覽器             |              |        |         |
|     | 登入/Login                                  |              |        | X       |
|     |                                           |              |        |         |

總務處 · 出納組 @ NCHU 行政大樓二樓 資訊安全 TEL:04-22840606 FAX: 04-22851871 陽私權聲明

【步驟二】

1.選擇「採購/營繕繳款資料維護」>「繳款資料新增」
 2.確認繳款項目為「履保金」後,點選「新增繳款資料」按鈕

| 🕅 繳費通知銷輸                                                                                                    | 長系統                    |
|----------------------------------------------------------------------------------------------------|------------------------|
| <ul> <li>■</li> <li>■</li></ul> | 繳費資料新增                 |
| <ul> <li>☑收款資料維護</li> <li>↓採購/營繕 繳款資料維護</li> </ul>                                                                                                    | 新增繳費通知單                |
| 織款資料新增 Z                                                                                                    | 總款項目 履保金 <b>新增鐵款資料</b> |
| 登出                                                                                                    |                        |
| 行政大樓出納組<br>40227 台中市興大路145號<br>(行政大樓二樓)<br>電話:(04) 2285-5077<br>傳真:(04) 2285-4942                                                                                                    |                        |

【步驟三】

- 填入本案「案號」→此案號為請購單右上角採購組以手寫提供之本案編號 系統會自動代入「購案名稱」
- 填入「應繳金額」→為「採購紀錄」契約價金的10%;算至仟位,佰位以下為 零(例:採購紀錄決標價金為215,680元;此履保金應繳金額為21,000元)
- 3. 「決標日期」須與填寫採購紀錄時間一致
- 4. 「繳費期限」為採購紀錄時間+5日(例:決標日1100401,繳費期限為1100406)
- 5.「統編」→輸入廠商統一編號 ※系統會自動代入出納系統廠商相關資訊,若查無此廠商,須請廠商填寫出納 組的「國立中興大學廠商統一編號及銀行帳號資料表」 (表格下載處:http://140.120.49.166/unit-legislation/mid/37)

| 履保金情況                           |                                         |                                          |
|---------------------------------|-----------------------------------------|------------------------------------------|
| 案號(*): 非主計室計畫編號(採購組約<br>購案名稱:   | <sup>顧案號 ex.GM-11000</sup> 對照請期<br>(非主計 | <sup>搆單右上角的案號(手寫)填入<br/>系統列印的請購編號)</sup> |
| 應繳金額(*):                        | 備註:                                     |                                          |
| 與廠商約定之採則                        |                                         | <u> 第紀球日期</u> +5日                        |
| 申請人/繳款人                         |                                         |                                          |
| 個人〇                             | 商號 💿                                    |                                          |
| 航福(*): 輸入廠商統                    | 一編號8碼                                   | 公司名:                                     |
| 聯絡人姓名:                          |                                         | 電子郵件信箱:                                  |
| 傳真:                             |                                         | 電話(*):                                   |
| 列印繳費單方式                         |                                         |                                          |
| 列印: •<br>預覧                     |                                         | E-mail通知廠商:〇                             |
| 「電子郵件信箱」→<br>時請務必確認電子郵<br>是否正確) | 告系統存在原資訊自會<br>件信箱的正確性(原信                | ▲直接代出,欲以「Email 通知廠商<br>新廠商是否收得到/新鍵入的信箱   |

點選「預覽」確認所有填入資訊皆正確
 「預覽」確定後,直接回到「通知單維護」畫面

## 履約保證金 繳費通知單

| 開單人員:                   | 單位: 採購組    | 電話: 22840677          | -65              |
|-------------------------|------------|-----------------------|------------------|
| 採購案號:                   |            |                       |                  |
| 採購案名:                   |            |                       |                  |
| 應繳總額: 53,700;           | 元          | 1++-                  |                  |
| 繳費截止日: <b>110/0</b>     | 4/30       | 1里                    |                  |
| 銷帳編號(轉入帳號)              | :          |                       |                  |
| 【說明】                    |            |                       |                  |
| 1.務請於「繳費                | 載止日」前繳款。   | 111                   |                  |
| 2.繳納方式:                 |            | 11                    |                  |
| (1)自動櫃員機(A <sup>-</sup> | 「M):插入晶片金融 | 卡→輸入密碼→選打             | 睪繳費→輸入行庫代號       |
| 007→輸入轉入帳               | 號16碼→輸入轉帳  | 金額→確認轉入帳号             | 虎及金額無誤後按確認即完成    |
| 【跨行轉帳或使用                | 用非一銀晶片金融卡  | 需自付手續費】               |                  |
| (2) 臨櫃繳款:請              | 攜帶本繳款單至第−  | 銀行各分行線款               |                  |
| (3) 匯款:持繳費              | 單至銀行櫃檯辦理,  | 戜填 <mark>冩</mark> 圕霒壨 |                  |
| 金融機構名稱:                 | 第一商業銀行-台中  | 分行金融機構代號              | : 007-4016       |
|                         |            |                       |                  |
| 【跨行轉帳、匯                 | 款或使用非第一銀行  | <b>亍金融卡需自付手續</b>      | 費】               |
| 3.【注意】廠商資料尚未            | 建罟,詰至出纳组细首 |                       | 廠商統一編號及銀行幅號資料表 . |

【步驟四】

1. 點選「儲存」後,回到系統原畫面(如下)選擇該筆資料「列印」後,提供予廠 商即可。(若以 E-mail 寄送予廠商,請務必確認廠商已收到 E-mail。

| Search Q -       |                |                |          |             |        |           |                                  |          |        |                                 |
|------------------|----------------|----------------|----------|-------------|--------|-----------|----------------------------------|----------|--------|---------------------------------|
| 單號               | 填單<br>日期       | 繳款人            | 統編       | 承<br>辦<br>人 | 金<br>額 | 繳款<br>科目  | 案號資料                             | 繳款<br>狀態 | 狀<br>態 | 管理                              |
| 1217200718043078 | 2021-<br>04-23 | 鈦思科技股份<br>有限公司 | 16614834 | 周韻<br>華     | 53700  | 履約保<br>證金 | GT-110004/MATLAB數值分析模<br>擬授權軟體一式 | 未繳費      | 正常     | <mark>列印</mark> 寄送email<br>作廢該單 |
| 1217200723043051 | 2021-<br>04-23 | 微聚生工股份<br>有限公司 | 28066761 | 周韻<br>華     | 59520  | 保固保<br>證金 | GT-109038/桌上型初階菌種槽暨<br>二階員產發酵槽   | 未繳費      | 正常     | 列印 寄送email<br>作廢該單              |
|                  |                |                |          |             |        |           |                                  |          |        |                                 |

後續可經由登入此系统祭看廠商是否已繳費

依表述填妥表單上資料,加蓋公司章(或收據章),機鬥與行存;等封面影本後,

傳真或 E-mail 至出納組建檔,相關問題可聯絡校內出納組(分機 635)。

 若廠商
 已完成繳費
 ,請列印本畫面併同採購紀錄等相關文件送採購組辦理相關 程序。

## 【務必注意】

※ 繳費通知單一經預覽確認後,即無法再更改,也無法再進入原來的「新增繳款 資料」畫面做修改,因此填寫時請務必謹慎。

## 履約保證金 繳費通知單

開單人員: 單位:採購組 電話: 22840677-65

採購案號:

採購案名: MATLAB數值分析模擬授權軟體一式

應繳總額: 53700 元

繳費截止日: 2021-04-30

銷帳編號(轉入帳號): 1217200

【說明】

1.務請於「繳費截止日」前繳款。

2. 繳納方式:

(1)自動櫃員機(ATM):插入晶片金融卡→輸入密碼→選擇繳費→輸入行庫代號

007→輸入轉入帳號16碼→輸入轉帳金額→確認轉入帳號及金額無誤後按確認即完成。

【跨行轉帳或使用非一銀晶片金融卡需自付手續費】

- (2) 臨櫃繳款:請攜帶本繳款單至第一銀行各分行繳款
- (3) 匯款:持繳費單至銀行櫃檯辦理,或填寫匯款單

金融機構名稱:第一商業銀行-台中分行金融機構代號:007-4016

帳號: 1217200718043078

【跨行轉帳、匯款或使用非第一銀行金融卡需自付手續費】

3.【注意】廠商資料尚未建置,請至出納組網頁下載「國立中興大學廠商統一編號及銀行帳號資料表」

依表述填妥表單上資料,加蓋公司章(或收據章),檢附銀行存簿封面影本後,

傳真或 E-mail 至出納組建檔,相關問題可聯絡校內出納組(分機 635)。

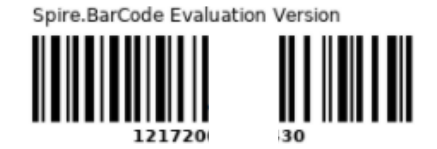